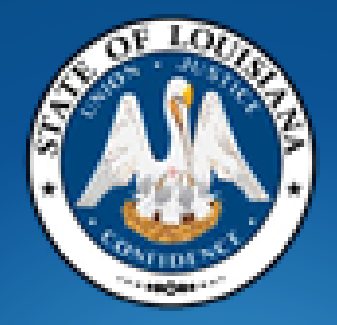

# **Office of State Procurement**

## Fiscal Year End Closeout

**Agency Training** 

# **Objectives/Topics**

- Creating a Lead Time Shopping Cart
- Creating a Change Order on a PO issued by OSP
- How to complete a Change Order Form
- Open Encumbrance Report
- How to check the Rollover Flag on a PO
- How to check the Remaining Balance on a PO
- Unencumbering VS. Cancelling a PO
- Shopping Carts submitted to OSP for Renewal
- Agency Purchase Order Renewal Request Form
- Fiscal Year End Language on Shopping Carts

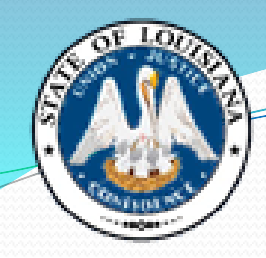

# Creating a Lead Time Shopping Cart

This procedure is used to create a shopping cart in the <u>current</u> fiscal year on which deliveries will occur in the <u>next</u> fiscal year.

For example - if you are sending OSP a shopping cart in FY19, but it is for a blanket order or a 1-time shipment that will occur on or after July 1, (FY20) - it needs to be a Lead Time shopping cart.

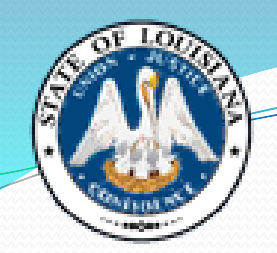

## Creating a Lead Time Shopping Cart

Helpful Hints

The creation of a Lead Time shopping cart is performed in the current fiscal year in preparation for the procurement of goods and services that will be encumbered in the next fiscal year's budget.

On a Lead Time shopping cart:

- Valid accounting data for the new fiscal year should be used on a Lead Time shopping cart.
- No pre-encumbrance will be created when using a 'Request Date' in the next fiscal year. (July 1 or later)

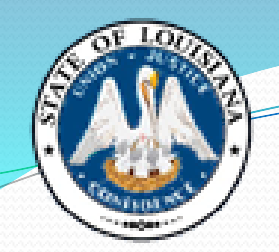

## Creating a Lead Time Shopping Cart

Helpful Hints

• If a Lead Time shopping cart is created <u>**before</u>** June 30th but the Purchase Order has not been set to an "ordered" status <u>**by**</u> June 30th, the Purchase Order cannot be completed until after the new fiscal year budget load, (typically some time in August) as the document will fail budget check.</u>

• Let's take a look at how to set the Request Date, in order to create a Lead Time shopping cart ...

#### Creating a Lead Time Shopping Cart Helpful Hints

Next, at the Header Data: click the Values Values link. Shopping Cart Header Data

| Shopping Cart He                              | ader Data             |                 |
|-----------------------------------------------|-----------------------|-----------------|
| Basic Data                                    | User-Specified Status |                 |
| Ceiling Amount:<br>Request Date: *<br>Parked: | 0.00 USD              | Calculate       |
|                                               |                       | Apply and Close |

Under the Basic Data tab, enter the Request Date, "07/01/2014". Or, use the Calendar Match Code icon to select it. The date will always be the first date of the next fiscal year. Shopping Cart Header Data

| onopping care           |                                                      |
|-------------------------|------------------------------------------------------|
| Shopping Cart He        | ader Data 🔲 🗙                                        |
| Basic Data              | User-Specified Status                                |
| Ceiling Amount:         | 0.00 USD Calculate                                   |
| Request Date: *         | 07/01/2014                                           |
| Parked:                 |                                                      |
|                         |                                                      |
|                         | Apply and Close                                      |
| After the <b>Reques</b> | at Date has been entered click the Apply and Close h |

After the Request Date has been entered, click the Apply and Close button. Create Shopping Cart

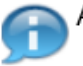

After the Request Date has been set for the next fiscal year, you should receive the warning: 'Request date is in the future.'

#### **Change Orders & Workload Redistribution**

The first step for an agency to create a change order on a PO that was issued by OSP, is to Workload Redistribute the Purchase Order back to yourself in LaGov so that you will have the Edit function, and can make the necessary changes on the PO.

- 1) Under Detailed Navigation, select Workload Redistribution.
- 2) Select Purchase Order by checking the appropriate box.
- 3) Delete any information that populates in the Purchasing Group field.
- 4) Enter the Purchase Order No. you wish to make changes to in the Document Number field.
- 5) Click Search.
- 6) When the PO information pulls up, click "Select All" to select all lines.
- 7) Click the matchbox in the first field by "Assign To" and choose "LaGov Purchasing Organization".
- 8) In the second "Assign To" field, enter your 3-digit Agency Number, followed by your first and last name (Ex: 820 Amy Vincent), then click "Go".
- 9) You should receive a green checkmark at the top saying "Processing of the documents has been completed" and your info listed as the Purchasing Group.

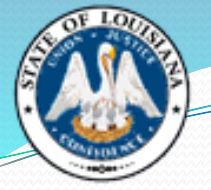

# **Workload Redistribution**

| Welcome AMY VINCENT                                                                                                    | LaGov E                                                                                       | RP - eProcurement (SF<br>STATE OF LOUISIANA                             | RM)                                                                                                    |                                       |                                                       | Help                                                |
|----------------------------------------------------------------------------------------------------|-----------------------------------------------------------------------------------------------|-------------------------------------------------------------------------|----------------------------------------------------------------------------------------------------|---------------------------------------|-------------------------------------------------------|-----------------------------------------------------|
| Announcements Home Procurer Overview   Service Map                                                                          | nent Controlling Agency                                                                       |                                                                         |                                                                                                    |                                       |                                                       |                                                     |
| Detailed Navigation     Detailed Navigation     Work Overview     Strategic Sourcing     Contract Management     Durk spins | Display Document:                                                                             |                                                                         |                                                                                                    |                                       |                                                       |                                                     |
| Business Partner     Workload Redistribution                                                                                | Search for Documents<br>Document Types<br>Requi<br>Purchasi<br>C                              | rements:<br>corders:<br>RFxs: Purchas<br>ontracts: P<br>Crea<br>Deadlii | Status:<br>sing Organization:<br>urchasing Group:<br>poument Number.<br>tion Date/Delivery<br>Date/Submission<br>ne/Validity Period: | All<br>LaGov Purchasi<br>2000357461   | v<br>ng Organization 🗗<br>Го                          |                                                     |
|                                                                                                    | Search Undo Entries Search Result : 1 Docume Select All Assign To: Document Number 2000357461 | Document Name                                                           | Type<br>Purchase Order                                                                                                    | Go Assign Auto<br>Status<br>Completed | matically Refresh Messages<br>Purchasing Organization | Purchasing Group 820 OSP MAINT SERV BLKT BUYER 1 10 |

#### How to Create a Change Order on a Purchase Order Issued by OSP

- Please review LaGov Help Script <u>Change Purchase Order Processed</u> <u>by OSP-Purchasing</u> for detailed steps that outline this multi-step process:
  - 1. Workload Redistribution will need to be performed.
  - 2. Make the necessary changes to the PO.
  - 3. Complete Change Order Form.
  - 4. After all changes are made, click 'Save'.
  - 5. Click 'Edit' and change the P-Group back to OSP P-Group.
  - 6. Click **'Order**'. (<u>Do not click</u> 'Save' after changing the P-Group)
- IMPORTANT NOTE: If you change the P-Group and SAVE the changes, you will no longer have the "EDIT" button to order the Purchase Order. The Purchase Order will be locked at a "SAVED" status. If this happens, you will need to contact LaGov in order to push the Purchase Order back to you.

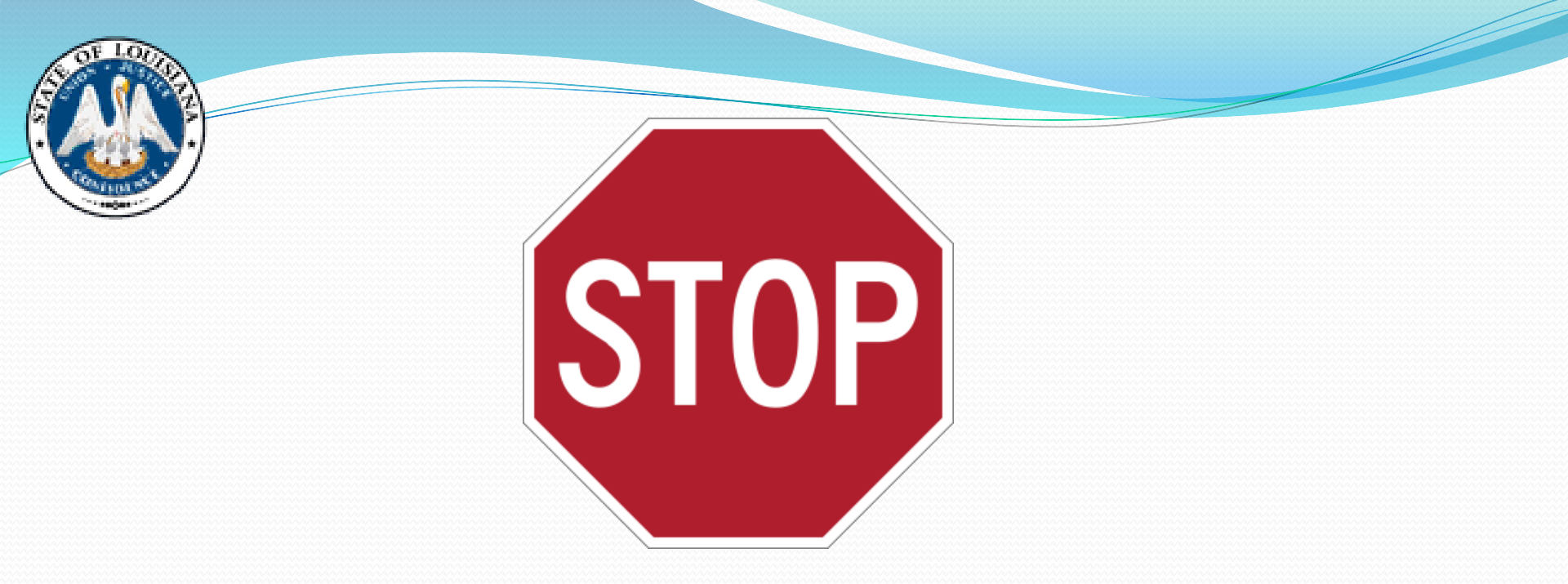

After you change the P-Group to OSP, (Step 5 on previous slide)

#### DO NOT CLICK "SAVE" !!!

If you do, you will no longer have an "Edit" button and will not be able to make any further changes, including "Ordering" the PO to build an approval to OSP.

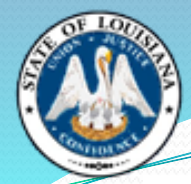

#### **Change Order OSP Flow Chart**

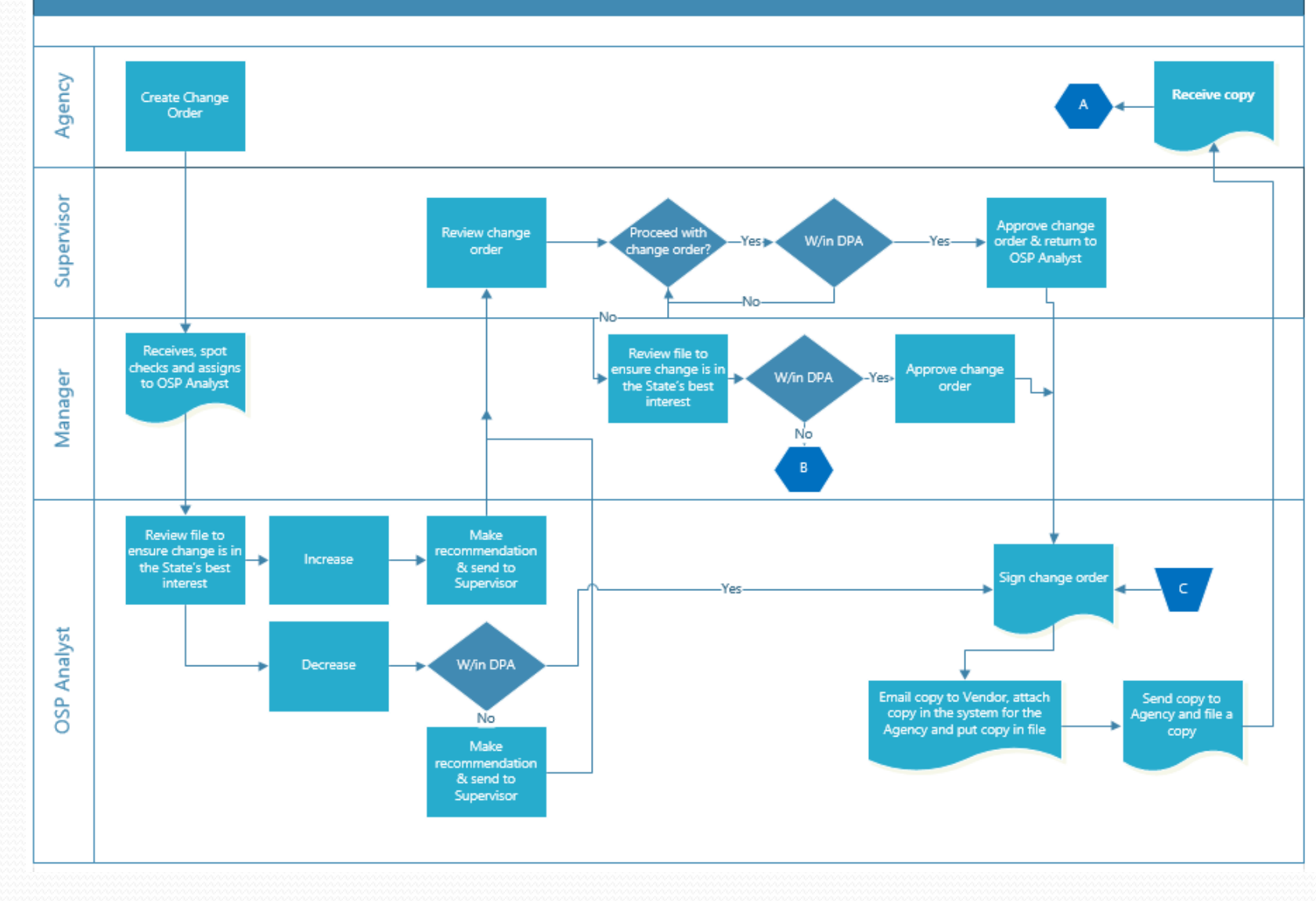

#### Change Order OSP Flow Chart

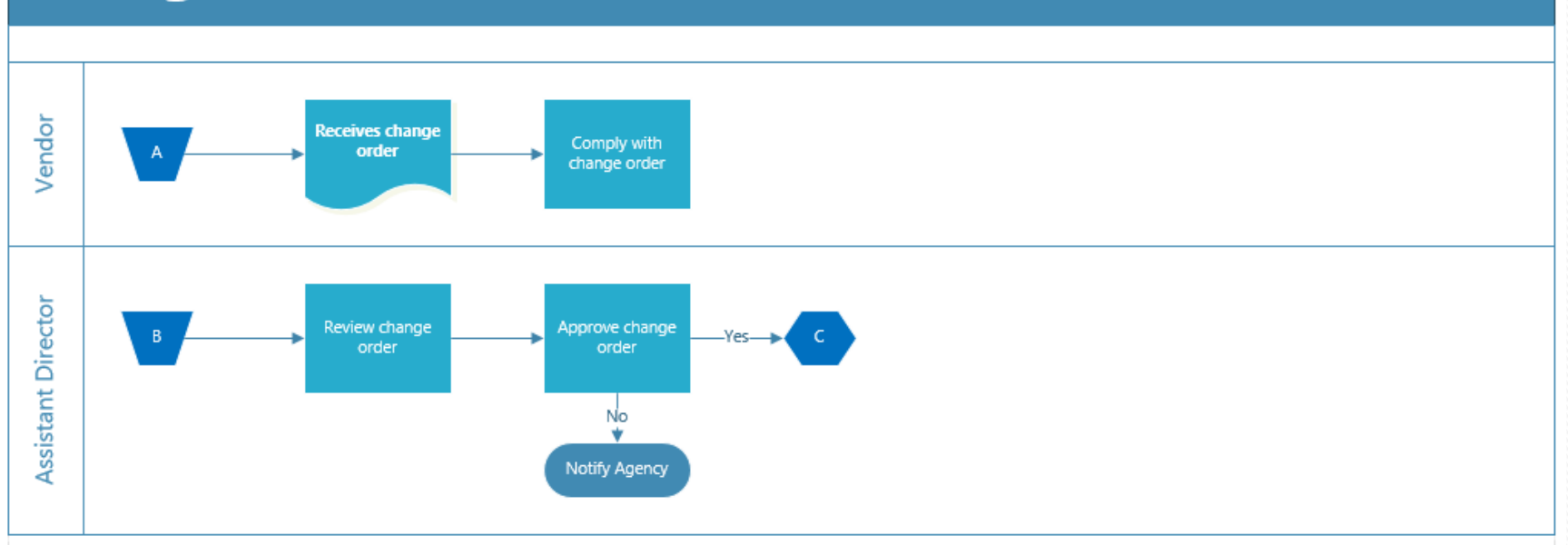

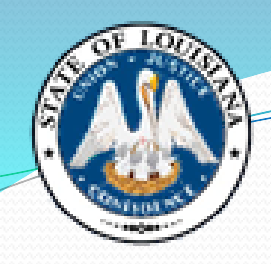

#### Change Order Form

| Date:              | Agency:         |
|--------------------|-----------------|
| Vendor Name:       | Agency Contact: |
| Purchase Order No: | Phone No:       |
| Change Version No  | Email:          |

· Please note all changes being requested on the Purchase Order

Line No. New Qty. UOM Unit Price Extended Total / New

· If additional space is needed for more lines, please attach a second form

Old PO Total \$ \_\_\_\_\_ New PO Total \$ \_\_\_\_\_

Difference: \$\_\_\_\_\_

REASON FOR CHANGE(S):

Change Order Form

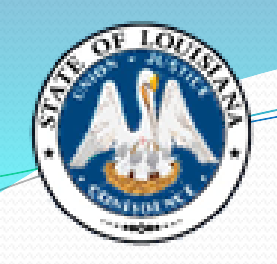

# Completed Change Order Form

#### Change Order Form

| Date: <u>2/26/19</u>             | Agency: Agency Name              |
|----------------------------------|----------------------------------|
| Vendor Name: <u>Ice Cream Co</u> | Agency Contact: Amy Vincent      |
| Purchase Order No:               | Phone No:(225) 342-8033          |
| Change Version No. <u>1</u>      | Email: <u>Amy.Vincent@la.gov</u> |

#### · Please note all changes being requested on the Purchase Order

| Line No. | New Qty. | UOM   | Unit Price | Extended Total / New |
|----------|----------|-------|------------|----------------------|
| 1        | 60,000   | Pints | 1.51       | 90,600.00            |
|          |          |       |            |                      |
|          |          |       |            |                      |
|          |          |       |            |                      |
|          |          |       |            |                      |
|          |          |       |            |                      |
|          |          |       |            |                      |
|          |          |       |            |                      |
|          |          |       |            |                      |

· If additional space is needed for more lines, please attach a second form

| Old PO Total \$   | 151,000.00      | New PO Total \$ _ <u>90.6(</u> | 0.00                 | Difference: \$_ | (60,400.00) |
|-------------------|-----------------|--------------------------------|----------------------|-----------------|-------------|
|                   |                 |                                |                      |                 |             |
| REASON FOR C      | HANGE(S):       |                                |                      |                 |             |
| Usage of contract | decreased, need | to reduce quantity to liquid   | late remaining balan | ce.             |             |
| 5                 |                 |                                |                      |                 |             |
|                   |                 |                                |                      |                 |             |
|                   |                 |                                |                      |                 |             |

# **Change Orders**

- All Change Order submissions must include a completed Change Order Form. Change Order Forms clarify exactly what is being changed, are necessary for historical file documentation and audit purposes, and create a smoother approval process.
- For ProAct, click the Change Order box under the submittal tab. A blank form will populate. This can be completed and attached to the ProAct transmittal on the Submittal screen.
- For LaGov, the Change Order Form can be found on the PO under Header / Agency tab. LaGov automatically populates the Change Order number. Select Reason Code: "Change Order", enter the Description, and press Check. The link to the Change Order Form will populate at the bottom. Complete the form and upload under Header – Notes and Attachments tab.

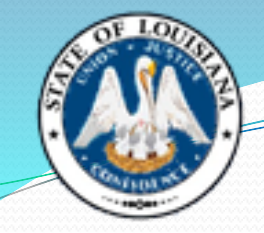

## **Change Orders**

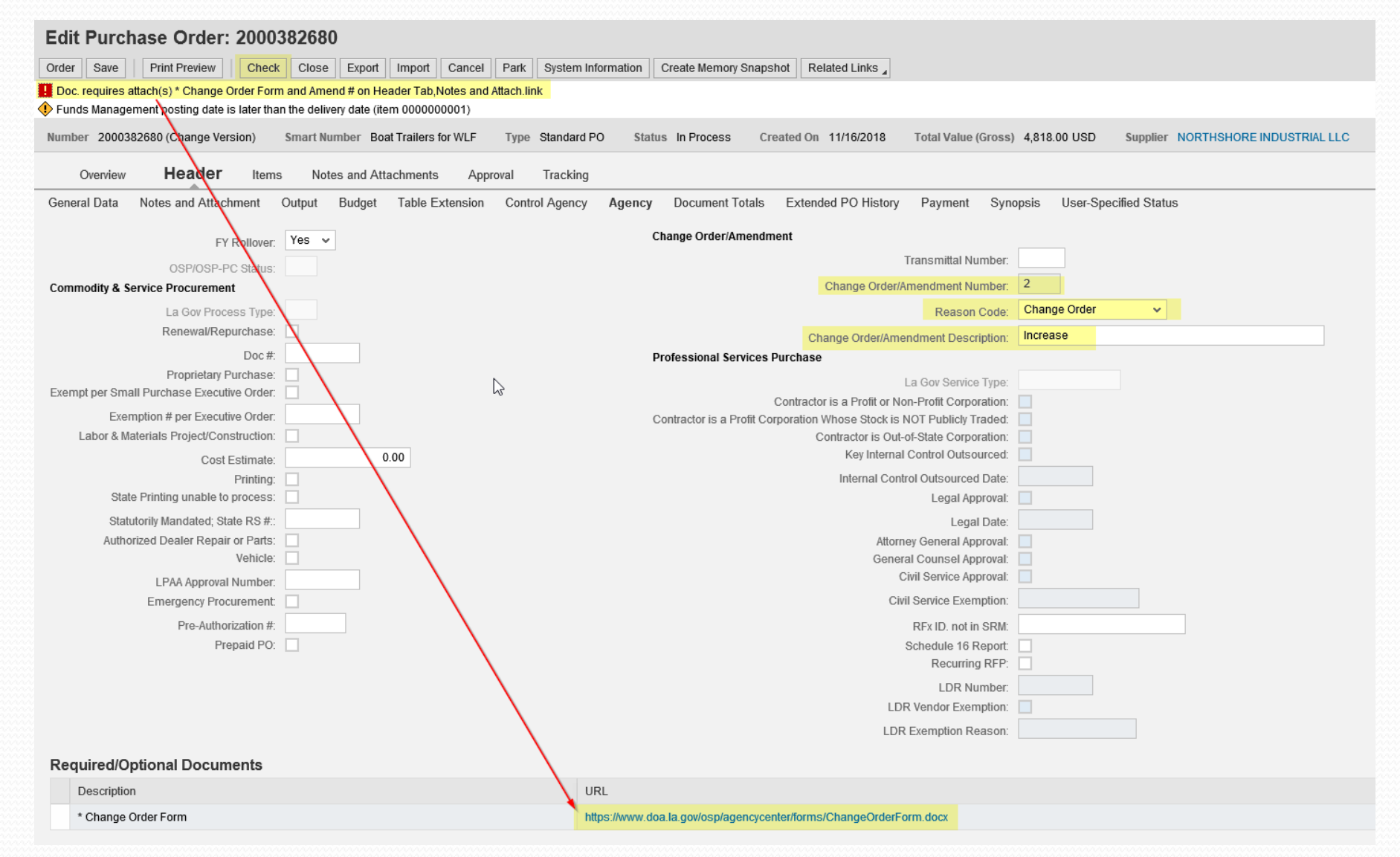

## **Change Orders**

Number 2000395834 Smart Number O & M Bayou Bonfouca - DEQ Type Standard PO Status Ordered Created On 07/01/2019 Total Value (Gross) 319,542.00 USD Supplier SEMS INC

#### Overview **Header** Items Notes and Attachments Approval Tracking

General Data Notes and Attachment Output Budget Table Extension Control Agency Agency Document Totals Extended PO History Payment Synopsis User-Specified Status

| ▼ Notes                 |                                                      |
|-------------------------|------------------------------------------------------|
| Clear                   | Filter Setting                                       |
| Category                | Description                                          |
| Rejection Text Hdr      | -Empty-                                              |
| Supplier Text           | Purchase Order Documents Include: Attachment A - Spe |
| Internal Note           | -Empty-                                              |
| Supplier Remarks        | -Empty-                                              |
| Synopsis Description    | -Empty-                                              |
| Published Contract Desc | -Empty-                                              |

Filter Settings

#### ▼ Attachments

Add Attachment Edit Description Versioning Delete Create Profile

| Attachment Type | Approval Status | Date | C.O./Amend. No | Category            | Description                                              | File Name                                                     | Version | Processor | Visible Internally only | Checked Out | Туре | Size (KB) | Changed by | Changed on | ^ |
|-----------------|-----------------|------|----------------|---------------------|----------------------------------------------------------|---------------------------------------------------------------|---------|-----------|-------------------------|-------------|------|-----------|------------|------------|---|
|                 |                 |      |                | Standard Attachment | Exhibit B - Site Visit Sign in Sheet - Page 1            | Exhibit B -Site Visit Sign in Sheet - Page 1.doc.docx         | 1       |           | <b>v</b>                |             | docx | 19        | P00294313  | 12/19/2018 |   |
|                 |                 |      |                | Standard Attachment | Exhibit A - Site Visit Hold Harmless - Page 1            | Exhibit A -Site Walk Hold Harmless.doc                        | 1       |           | $\checkmark$            |             | doc  | 26        | P00294313  | 12/19/2018 |   |
|                 |                 |      |                | Standard Attachment | Attachment D - Online Bidding Instructions - Pages 1-11  | Attachment D - Online Bidding Instructions - Pages 1-11.docx  | 1       |           | $\checkmark$            |             | docx | 579       | P00294313  | 12/19/2018 |   |
|                 |                 |      |                | Standard Attachment | Attachment C - Experience Table - Page 1                 | Attachment C - Experience Table - Page 1.docx                 | 1       |           | $\checkmark$            |             | docx | 15        | P00294313  | 12/19/2018 |   |
|                 |                 |      |                | Standard Attachment | Attachment B - Specifications - Pages 1-16               | Attachment B - Specifications - Pages 1-16.docx               | 1       |           | $\checkmark$            |             | docx | 54        | P00294313  | 12/19/2018 | ľ |
|                 |                 |      |                | Standard Attachment | Attachment A - Special Terms and Conditions - Pages 1-17 | Attachment A - Special Terms and Conditions - Pages 1-17.docx | 1       |           | $\checkmark$            |             | docx | 104       | P00294313  | 12/19/2018 |   |
|                 |                 |      |                | Standard Attachment | Revised Attachment B - Specifications - Pages 1-16       | Revised Attachment B - Specifications - Pages 1-16.docx       | 1       |           | $\checkmark$            |             | docx | 56        | P00294313  | 12/21/2018 |   |
|                 |                 |      |                | Standard Attachment | Addendum No. 1 - Pages 1-2                               | Addendum No. 1 - Pages 1-2.docx                               | 1       |           | $\checkmark$            |             | docx | 44        | P00294313  | 12/21/2018 |   |
|                 |                 |      |                | Standard Attachment | Addendum No. 2 - Pages 1-3                               | Addendum No. 2 - Pages 1-3.docx                               | 1       |           | $\checkmark$            |             | docx | 42        | P00294313  | 01/24/2019 | ľ |
|                 |                 |      |                | Standard Attachment | Attachment A - Special Terms and Conditions - Pages 1-10 | Attachment A - Special Terms and Conditions - Pages 1-10.docx | 1       |           |                         |             | docx | 91        | P00294313  | 02/06/2019 | v |

#### Required/Optional Documents

#### How to Check the Rollover Flag on a Purchase Order

- Purchase Orders automatically have FY Rollover flag selected as "Yes" when Purchase Orders are created.
  - <u>Please Note</u>: It is the Agency's responsibility to submit a Change Order and change the rollover flag from "Yes" to "No", if they do not wish to roll the funds over to the next fiscal year.
  - We DO still need a Change Order form filled out and attached, because there is no way for us to determine this is the only thing you are changing without it. We cannot approve any Change Order without knowing what we are approving.
- Open the Purchase Order through Advanced Search.
- Once in the Purchase Order, Select the Header tab, then the Agency tab. This is where the FY Rollover flag is located.

## How to Check the Rollover Flag on a Purchase Order

When doing a Change Order to change the Rollover Flag, this is where you will change it from "Yes" to "No", via a drop-down selection. Once this has been done, your funds will not rollover to the next fiscal year.

| Display Purchase Order: 2000347180                                                                                                    |                                   |
|----------------------------------------------------------------------------------------------------|-----------------------------------|
| Print Preview 🗘 Check Close Export Related Links 🖌                                                                                                    |                                   |
| Number         2000347180         Smart Number         Local Purchase Order1 P00313732 06/12/20         Type         Standard PO         Status         Ordered         Created On         07/01/2018 | Total Value (Gross) 40,250.00 USD |
| Overview Header Items Notes and Attachments Approval Tracking                                                                                                    |                                   |
| General Data Notes and Attachment Output Budget Table Extension Control Agency Document Totals Extended PO History                                                                                    | Payment Synopsis User-Specified   |
| FY Rollover: Yes                                                                                                    | nal Services Purchase             |
| Commodity & Service Procurement                                                                                                    | La Gov Service Type:              |
| La Gov Process Type:                                                                                                    | Schedule 16 Report:               |
| Prepaid PO:                                                                                                    | Recurring RFP:                    |

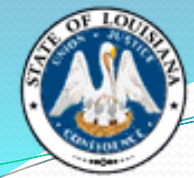

## **Checking Open Encumbrance Report**

LaGov Data Warehouse eProcurement reports available to assist with agency review are:

• Shopping Carts with Open Pre-encumbrances

Core Component (ECC) report available to assist with agency review:

• ZFI1763 – Open Pre-Encumbrance / Encumbrance Report

## How to Check the Remaining Balance on Purchase Orders

- Open the Purchase Order through Advanced Search
- Under the header tab, you will see <u>Service and Delivery</u> Commitment Documents: Display as highlighted below. You will click <u>Display</u>

| Display Purchase Order: 2000347180                                                                                                    |               |
|----------------------------------------------------------------------------------------------------|---------------|
| Print Preview 🗘 Check Close Export Related Links 🖌                                                                                                    |               |
| Number 2000347180 Smart Number Local Purchase Order1 P00313732 06/12/20 Type Standard PO Status Ordered Created On 07/01/2018 Total Value (Gross) 40,250.00 USD Supplier BCS LABOR | ATORIES       |
| Overview <b>Header</b> Items Notes and Attachments Approval Tracking                                                                                                    |               |
| General Data Notes and Attachment Output Budget Table Extension Control Agency Agency Document Totals Extended PO History Payment Synopsis User-Specified Status                   |               |
| ▼ Basic                                                                                                    |               |
| Identification Currency, Values and Pricing                                                                                                    |               |
| Smart Number: Local Purchase Order1 P0(                                                                                                    | USD           |
| ✓ Smart Number is External Total Value (Net):                                                                                                    | 40,250.00 USD |
| Purchase Order Number: 2000347180 Total Value (Gross):                                                                                                    | 40,250.00 USD |
| Corresponding Novation Purchase Order: Tax Value:                                                                                                    | 0.00 USD      |
| Purchase Order Type: Standard PO                                                                                                    |               |
| Commitment Documents:                                                                                                    | Display       |
| Organization Status and Statistics                                                                                                    |               |
| Purchasing Organization: LaGov Purchasing Organization Document Date:                                                                                                    | 07/01/2018    |
|                                                                                                    |               |

### How to Check the Remaining Balance on Purchase Orders

Once you click on Display, a box will come up and you should always select "Allow".

| SAP GUI Security                                                                                                    | × |
|----------------------------------------------------------------------------------------------------|---|
| SAP GUI connections are started via the connection string:                                                                                                    |   |
| /H/doaps1ci.doa.louisiana.gov/S/3238                                                                                                    |   |
| The connection data is:                                                                                                    |   |
| System: PS1<br>Client: 300<br>OK code: /n*/sappssrm/po_acc_doc<br>P4=LSYSPRD300;P2=2000347180;sapDocumentRenderingMode=;<br>\$Roundtrip=true;P4=LSYSPRD300;\$DebugAction=null;ForwardParameters=P2,P4;sap-obn-<br>url=OBN://BOTechnicalName=TRANS/Operation=goto_ACC_PO/BOSystemAlias=SAP_SRM;P<br>2=2000347180; |   |
| Remember My Decision                                                                                                    |   |
| Allow Deny                                                                                                    |   |

## How to Check the Remaining Balance on Purchase Orders

• A new box will pop up entitled "Documents in Accounting", which will have two options to choose from. You will choose "Funds Management doc". Click twice to open.

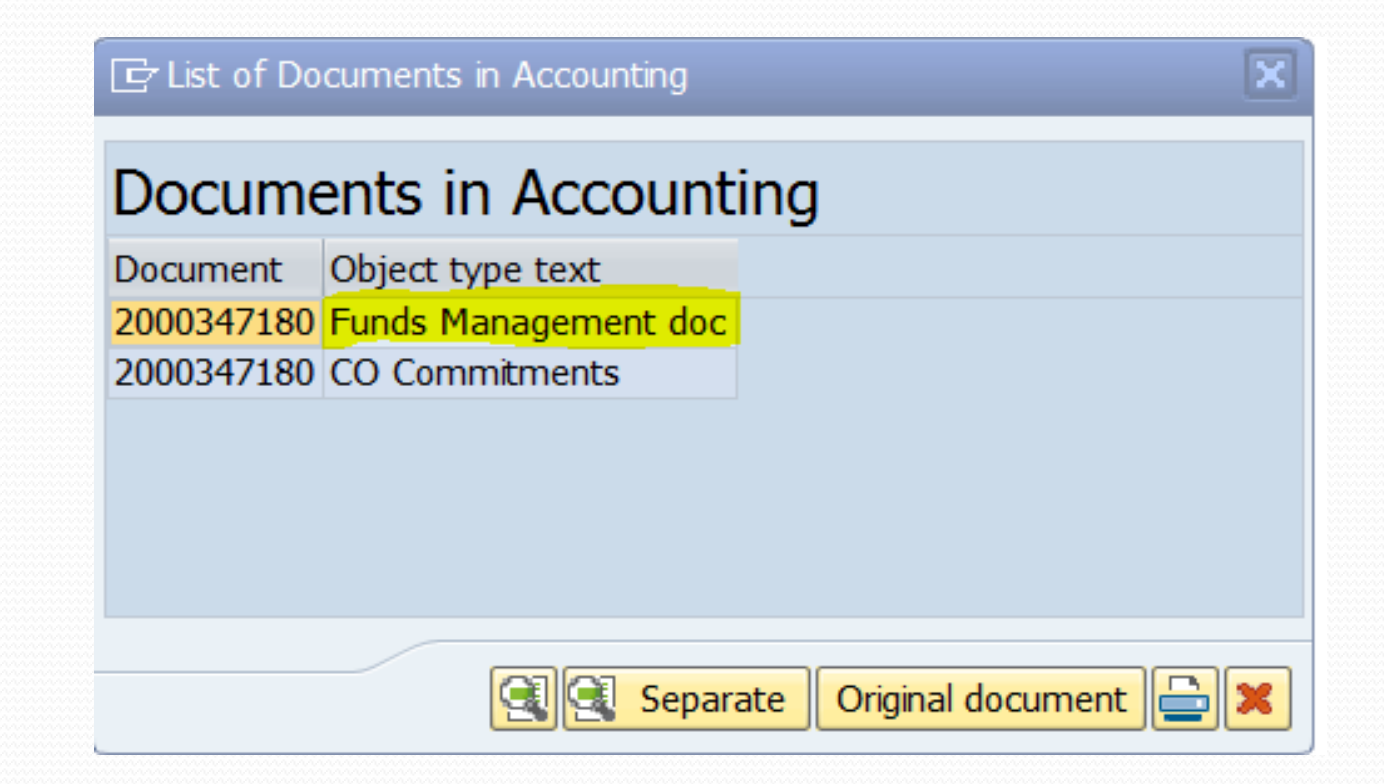

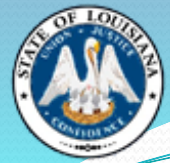

#### How to Check the Remaining Balance on Purchase Orders

After selecting "Funds Management doc", there will be a screen labeled "Document Journal" where you will check the remaining balance on the PO.

Scroll to the end of the document to see a yellow highlighted row with a dollar amount. This number is the amount of money left encumbered on the PO.

| Do                                     | Document Journal                                                                                             |           |                                                                                                    |                                                      |                              |                                                              |                                                                                           |                                                                                                    |                                                              |                                                                                                    |                                                                                                    |                                                                                                    |                                                                                                    |                                                                                                    |   |
|----------------------------------------|----------------------------------------------------------------------------------------------------|-----------|----------------------------------------------------------------------------------------------------|------------------------------------------------------|------------------------------|--------------------------------------------------------------|-------------------------------------------------------------------------------------------|----------------------------------------------------------------------------------------------------|--------------------------------------------------------------|----------------------------------------------------------------------------------------------------|----------------------------------------------------------------------------------------------------|----------------------------------------------------------------------------------------------------|----------------------------------------------------------------------------------------------------|----------------------------------------------------------------------------------------------------|---|
| 9                                      | 3 🔯   🏝 ᄛ 🍞   🕿 🌿   @   檜 4 🚱 😨 🎭 🌆   翻 扭 扭 🛱   🗓 Elections                                                  |           |                                                                                                    |                                                      |                              |                                                              |                                                                                           |                                                                                                    |                                                              |                                                                                                    |                                                                                                    |                                                                                                    |                                                                                                    |                                                                                                    |   |
| Do                                     | Document Journal                                                                                             |           |                                                                                                    |                                                      |                              |                                                              |                                                                                           |                                                                                                    |                                                              |                                                                                                    |                                                                                                    |                                                                                                    |                                                                                                    |                                                                                                    |   |
| FM                                     | M Area 0010                                                                                                  |           |                                                                                                    |                                                      |                              |                                                              |                                                                                           |                                                                                                    |                                                              |                                                                                                    |                                                                                                    |                                                                                                    |                                                                                                    |                                                                                                    |   |
| Yea<br>Con                             | r Commitment<br>nmitment Item                                                                                | Item 201  | 9                                                                                                    |                                                      |                              |                                                              |                                                                                           |                                                                                                    |                                                              |                                                                                                    |                                                                                                    |                                                                                                    |                                                                                                    |                                                                                                    |   |
| Fun<br>Fun                             | ds Center<br>d                                                                                               |           |                                                                                                    |                                                      |                              |                                                              |                                                                                           |                                                                                                    |                                                              |                                                                                                    |                                                                                                    |                                                                                                    |                                                                                                    |                                                                                                    |   |
| Lay                                    | out                                                                                                    | /ZS       | OLA                                                                                                    |                                                      |                              |                                                              |                                                                                           |                                                                                                    |                                                              |                                                                                                    |                                                                                                    |                                                                                                    |                                                                                                    |                                                                                                    |   |
| llea                                   | r                                                                                                    | CDM       |                                                                                                    |                                                      |                              |                                                              |                                                                                           |                                                                                                    |                                                              |                                                                                                    |                                                                                                    |                                                                                                    |                                                                                                    |                                                                                                    | Ť |
| Fund                                   | Grant                                                                                                    | WBS Elem. | Year Funded Pro                                                                                                    | gram                                                 | Funds Ct                     | r Cmmt Item <sup>2</sup>                                     | Pymt Bdg                                                                                  | RefDocNo                                                                                                    | Item VT                                                      | Val.type text                                                                                                    | Prd FM pstg d.                                                                                                    | Functional Area                                                                                                    | G/L Posting Date                                                                                                    | Text                                                                                                    |   |
| N/A                                    | NOT RELEVANT                                                                                                 |           |                                                                                                    |                                                      |                              |                                                              |                                                                                           |                                                                                                    |                                                              |                                                                                                    |                                                                                                    |                                                                                                    | _                                                                                                    |                                                                                                    |   |
|                                        | NOT KELLVANT                                                                                                 |           | 2019 NOT RELE                                                                                                    | /ANT                                                 | 11                           | 2990                                                         | 750.00                                                                                    | 2000347180                                                                                                   | 2 51                                                         | Purchase Orders                                                                                                    | 4 10/16/2018                                                                                                    | NOT_RELEVANT                                                                                                    | 2990 07/01/2018                                                                                                    | Particulate Analysis                                                                                                    | - |
| N/A                                    | NOT RELEVANT                                                                                                 |           | 2019 NOT RELE<br>2019 NOT RELE                                                                                                    | /ANT<br>/ANT                                         | <br>                         | 2990<br>2990                                                 | 750.00<br>500.00                                                                          | 2000347180<br>2000347180                                                                                     | 2 51<br>2 51                                                 | Purchase Orders<br>Purchase Orders                                                                                                    | 4 10/16/2018<br>4 10/16/2018                                                                                                 | NOT_RELEVANT<br>NOT_RELEVANT                                                                                                 | 2990 07/01/2018<br>2990 07/01/2018                                                                                                    | Particulate Analysis<br>Particulate Analysis                                                                                                    | * |
| N/A<br>N/A                             | NOT RELEVANT<br>NOT RELEVANT                                                                                 |           | 2019 NOT RELE<br>2019 NOT RELE<br>2019 NOT RELE                                                                                                    | /ANT<br>/ANT<br>/ANT                                 | <br>  <br>                   | 2990<br>2990<br>2990                                         | 750.00<br>500.00<br>500.00                                                                | 2000347180<br>2000347180<br>2000347180                                                                       | 2 51<br>2 51<br>2 51                                         | Purchase Orders<br>Purchase Orders<br>Purchase Orders                                                                                                | 4 10/16/2018<br>4 10/16/2018<br>4 10/11/2018                                                                                 | NOT_RELEVANT<br>NOT_RELEVANT<br>NOT_RELEVANT                                                                                 | 2990 07/01/2018<br>2990 07/01/2018<br>2990 07/01/2018                                                                                                    | Particulate Analysis<br>Particulate Analysis<br>Particulate Analysis                                                                                                    | * |
| N/A<br>N/A<br>N/A                      | NOT RELEVANT<br>NOT RELEVANT<br>NOT RELEVANT                                                                 |           | 2019 NOT RELE<br>2019 NOT RELE<br>2019 NOT RELE<br>2019 NOT RELE                                                                                                    | /ANT<br>/ANT<br>/ANT<br>/ANT                         | <br>  <br>  <br>             | 2990<br>2990<br>2990<br>2990                                 | 750.00<br>500.00<br>500.00<br>250.00                                                      | 2000347180<br>2000347180<br>2000347180<br>2000347180                                                         | 2 51<br>2 51<br>2 51<br>2 51<br>2 51                         | Purchase Orders<br>Purchase Orders<br>Purchase Orders<br>Purchase Orders                                                                             | <ul> <li>4 10/16/2018</li> <li>4 10/16/2018</li> <li>4 10/11/2018</li> <li>4 10/01/2018</li> </ul>                           | NOT_RELEVANT<br>NOT_RELEVANT<br>NOT_RELEVANT<br>NOT_RELEVANT                                                                 | 299007/01/2018299007/01/2018299007/01/2018299007/01/2018                                                                                                    | Particulate Analysis<br>Particulate Analysis<br>Particulate Analysis<br>Particulate Analysis                                                                                                 | * |
| N/A<br>N/A<br>N/A<br>N/A               | NOT RELEVANT<br>NOT RELEVANT<br>NOT RELEVANT<br>NOT RELEVANT                                                 |           | 2019         NOT RELE           2019         NOT RELE           2019         NOT RELE           2019         NOT RELE           2019         NOT RELE           2019         NOT RELE                                                                                                    | /ANT<br>/ANT<br>/ANT<br>/ANT<br>/ANT                 | <br>  <br>  <br>             | 2990<br>2990<br>2990<br>2990<br>2990                         | 750.00<br>500.00<br>500.00<br>250.00<br>750.00                                            | 2000347180<br>2000347180<br>2000347180<br>2000347180<br>2000347180                                           | 2 51<br>2 51<br>2 51<br>2 51<br>2 51<br>2 51                 | Purchase Orders<br>Purchase Orders<br>Purchase Orders<br>Purchase Orders<br>Purchase Orders                                                          | <ul> <li>4 10/16/2018</li> <li>4 10/16/2018</li> <li>4 10/11/2018</li> <li>4 10/01/2018</li> <li>3 09/27/2018</li> </ul>     | NOT_RELEVANT<br>NOT_RELEVANT<br>NOT_RELEVANT<br>NOT_RELEVANT<br>NOT_RELEVANT                                                 | 2990 07/01/2018<br>2990 07/01/2018<br>2990 07/01/2018<br>2990 07/01/2018<br>2990 07/01/2018                                                                                                    | Particulate Analysis<br>Particulate Analysis<br>Particulate Analysis<br>Particulate Analysis<br>Particulate Analysis                                                                         | * |
| N/A<br>N/A<br>N/A<br>N/A               | NOT RELEVANT<br>NOT RELEVANT<br>NOT RELEVANT<br>NOT RELEVANT<br>NOT RELEVANT<br>NOT RELEVANT                 |           | 2019 NOT RELE<br>2019 NOT RELE<br>2019 NOT RELE<br>2019 NOT RELE<br>2019 NOT RELE<br>2019 NOT RELE<br>2019 NOT RELE                                                                                                    | /ANT<br>/ANT<br>/ANT<br>/ANT<br>/ANT<br>/ANT         | <br>  <br>  <br>  <br>       | 2990<br>2990<br>2990<br>2990<br>2990<br>2990                 | 750.00<br>500.00<br>500.00<br>250.00<br>750.00<br>750.00                                  | 2000347180<br>2000347180<br>2000347180<br>2000347180<br>2000347180<br>2000347180                             | 2 51<br>2 51<br>2 51<br>2 51<br>2 51<br>2 51<br>2 51<br>2 51 | Purchase Orders<br>Purchase Orders<br>Purchase Orders<br>Purchase Orders<br>Purchase Orders<br>Purchase Orders                                       | 4 10/16/2018<br>4 10/16/2018<br>4 10/11/2018<br>4 10/01/2018<br>3 09/27/2018<br>3 09/27/2018                                 | NOT_RELEVANT<br>NOT_RELEVANT<br>NOT_RELEVANT<br>NOT_RELEVANT<br>NOT_RELEVANT<br>NOT_RELEVANT                                 | 299007/01/2018299007/01/2018299007/01/2018299007/01/2018299007/01/2018                                                                                                    | Particulate Analysis<br>Particulate Analysis<br>Particulate Analysis<br>Particulate Analysis<br>Particulate Analysis<br>Particulate Analysis                                                 | * |
| N/A<br>N/A<br>N/A<br>N/A<br>N/A        | NOT RELEVANT<br>NOT RELEVANT<br>NOT RELEVANT<br>NOT RELEVANT<br>NOT RELEVANT<br>NOT RELEVANT                 |           | 2019 NOT RELE<br>2019 NOT RELE<br>2019 NOT RELE<br>2019 NOT RELE<br>2019 NOT RELE<br>2019 NOT RELE<br>2019 NOT RELE                                                                                                    | /ANT<br>/ANT<br>/ANT<br>/ANT<br>/ANT<br>/ANT<br>/ANT | <br>  <br>  <br>  <br>       | 2990<br>2990<br>2990<br>2990<br>2990<br>2990<br>2990         | 750.00<br>500.00<br>500.00<br>250.00<br>750.00<br>750.00<br>500.00                        | 2000347180<br>2000347180<br>2000347180<br>2000347180<br>2000347180<br>2000347180<br>2000347180               | 2 51<br>2 51<br>2 51<br>2 51<br>2 51<br>2 51<br>2 51<br>2 51 | Purchase Orders<br>Purchase Orders<br>Purchase Orders<br>Purchase Orders<br>Purchase Orders<br>Purchase Orders<br>Purchase Orders                    | 4 10/16/2018<br>4 10/16/2018<br>4 10/11/2018<br>4 10/01/2018<br>3 09/27/2018<br>3 09/27/2018<br>3 09/18/2018                 | NOT_RELEVANT<br>NOT_RELEVANT<br>NOT_RELEVANT<br>NOT_RELEVANT<br>NOT_RELEVANT<br>NOT_RELEVANT<br>NOT_RELEVANT                 | 299007/01/2018299007/01/2018299007/01/2018299007/01/2018299007/01/2018299007/01/2018                                                                                                    | Particulate Analysis<br>Particulate Analysis<br>Particulate Analysis<br>Particulate Analysis<br>Particulate Analysis<br>Particulate Analysis<br>Particulate Analysis                         | • |
| N/A<br>N/A<br>N/A<br>N/A<br>N/A<br>N/A | NOT RELEVANT<br>NOT RELEVANT<br>NOT RELEVANT<br>NOT RELEVANT<br>NOT RELEVANT<br>NOT RELEVANT<br>NOT RELEVANT |           | 2019         NOT RELE           2019         NOT RELE           2019         NOT RELE           2019         NOT RELE           2019         NOT RELE           2019         NOT RELE           2019         NOT RELE           2019         NOT RELE           2019         NOT RELE           2019         NOT RELE           2019         NOT RELE           2019         NOT RELE           2019         NOT RELE           2019         NOT RELE | /ANT<br>/ANT<br>/ANT<br>/ANT<br>/ANT<br>/ANT<br>/ANT | <br>  <br>  <br>  <br>  <br> | 2990<br>2990<br>2990<br>2990<br>2990<br>2990<br>2990<br>2990 | 750.00<br>500.00<br>250.00<br>750.00<br>750.00<br>500.00<br>500.00<br>17,500.00           | 2000347180<br>2000347180<br>2000347180<br>2000347180<br>2000347180<br>2000347180<br>2000347180<br>2000347180 | 2 51<br>2 51<br>2 51<br>2 51<br>2 51<br>2 51<br>2 51<br>2 51 | Purchase Orders<br>Purchase Orders<br>Purchase Orders<br>Purchase Orders<br>Purchase Orders<br>Purchase Orders<br>Purchase Orders<br>Purchase Orders | 4 10/16/2018<br>4 10/16/2018<br>4 10/11/2018<br>3 09/27/2018<br>3 09/27/2018<br>3 09/27/2018<br>3 09/18/2018<br>1 07/05/2018 | NOT_RELEVANT<br>NOT_RELEVANT<br>NOT_RELEVANT<br>NOT_RELEVANT<br>NOT_RELEVANT<br>NOT_RELEVANT<br>NOT_RELEVANT                 | 2990         07/01/2018           2990         07/01/2018           2990         07/01/2018           2990         07/01/2018           2990         07/01/2018           2990         07/01/2018           2990         07/01/2018           2990         07/01/2018           2990         07/01/2018           2990         07/01/2018 | Particulate Analysis<br>Particulate Analysis<br>Particulate Analysis<br>Particulate Analysis<br>Particulate Analysis<br>Particulate Analysis<br>Particulate Analysis<br>Particulate Analysis | • |
| N/A<br>N/A<br>N/A<br>N/A<br>N/A<br>N/A | NOT RELEVANT<br>NOT RELEVANT<br>NOT RELEVANT<br>NOT RELEVANT<br>NOT RELEVANT<br>NOT RELEVANT<br>NOT RELEVANT |           | 2019 NOT RELE<br>2019 NOT RELE<br>2019 NOT RELE<br>2019 NOT RELE<br>2019 NOT RELE<br>2019 NOT RELE<br>2019 NOT RELE<br>2019 NOT RELE                                                                                                    | /ANT<br>/ANT<br>/ANT<br>/ANT<br>/ANT<br>/ANT<br>/ANT | <br>  <br>  <br>  <br>  <br> | 2990<br>2990<br>2990<br>2990<br>2990<br>2990<br>2990<br>2990 | 750.00<br>500.00<br>250.00<br>750.00<br>750.00<br>500.00<br>17,500.00<br>28,750.00        | 2000347180<br>2000347180<br>2000347180<br>2000347180<br>2000347180<br>2000347180<br>2000347180<br>2000347180 | 2 51<br>2 51<br>2 51<br>2 51<br>2 51<br>2 51<br>2 51<br>2 51 | Purchase Orders<br>Purchase Orders<br>Purchase Orders<br>Purchase Orders<br>Purchase Orders<br>Purchase Orders<br>Purchase Orders<br>Purchase Orders | 4 10/16/2018<br>4 10/16/2018<br>4 10/11/2018<br>4 10/01/2018<br>3 09/27/2018<br>3 09/27/2018<br>1 07/05/2018                 | NOT_RELEVANT<br>NOT_RELEVANT<br>NOT_RELEVANT<br>NOT_RELEVANT<br>NOT_RELEVANT<br>NOT_RELEVANT<br>NOT_RELEVANT<br>NOT_RELEVANT | 2990 07/01/2018<br>2990 07/01/2018<br>2990 07/01/2018<br>2990 07/01/2018<br>2990 07/01/2018<br>2990 07/01/2018<br>2990 07/01/2018<br>2990 07/01/2018                                                                                                    | Particulate Analysis<br>Particulate Analysis<br>Particulate Analysis<br>Particulate Analysis<br>Particulate Analysis<br>Particulate Analysis<br>Particulate Analysis<br>Particulate Analysis | • |
| N/A<br>N/A<br>N/A<br>N/A<br>N/A<br>N/A | NOT RELEVANT<br>NOT RELEVANT<br>NOT RELEVANT<br>NOT RELEVANT<br>NOT RELEVANT<br>NOT RELEVANT<br>NOT RELEVANT |           | 2019 NOT RELE<br>2019 NOT RELE<br>2019 NOT RELE<br>2019 NOT RELE<br>2019 NOT RELE<br>2019 NOT RELE<br>2019 NOT RELE<br>2019 NOT RELE                                                                                                    | /ANT<br>/ANT<br>/ANT<br>/ANT<br>/ANT<br>/ANT<br>/ANT | <br>  <br>  <br>  <br>  <br> | 2990<br>2990<br>2990<br>2990<br>2990<br>2990<br>2990<br>2990 | 750.00<br>500.00<br>250.00<br>750.00<br>750.00<br>500.00<br>17,500.00<br><b>28,750.00</b> | 2000347180<br>2000347180<br>2000347180<br>2000347180<br>2000347180<br>2000347180<br>2000347180<br>2000347180 | 2 51<br>2 51<br>2 51<br>2 51<br>2 51<br>2 51<br>2 51<br>2 51 | Purchase Orders<br>Purchase Orders<br>Purchase Orders<br>Purchase Orders<br>Purchase Orders<br>Purchase Orders<br>Purchase Orders<br>Purchase Orders | 4 10/16/2018<br>4 10/16/2018<br>4 10/11/2018<br>3 09/27/2018<br>3 09/27/2018<br>3 09/18/2018<br>1 07/05/2018                 | NOT_RELEVANT<br>NOT_RELEVANT<br>NOT_RELEVANT<br>NOT_RELEVANT<br>NOT_RELEVANT<br>NOT_RELEVANT<br>NOT_RELEVANT<br>NOT_RELEVANT | 2990 07/01/2018<br>2990 07/01/2018<br>2990 07/01/2018<br>2990 07/01/2018<br>2990 07/01/2018<br>2990 07/01/2018<br>2990 07/01/2018<br>2990 07/01/2018                                                                                                    | Particulate Analysis<br>Particulate Analysis<br>Particulate Analysis<br>Particulate Analysis<br>Particulate Analysis<br>Particulate Analysis<br>Particulate Analysis<br>Particulate Analysis |   |

## Unencumbering vs. Cancelling a Purchase Order

If you are UNENCUMBERING / LIQUIDATING a PO, you are simply releasing any remaining funds that are left on the PO that you will no longer be using. You have received everything against the PO that you will need for that FY.

If you need to CANCEL a PO issued by OSP, then our office must be involved, as this usually means there was a problem of some sort – either the PO was not needed at all, there were issues with the vendor service, the award was made in error, etc.

Note: If you have receipts against a PO in the system, you cannot totally cancel it.

- 1. Workload Redistribute the PO to yourself in LaGov.
- 2. Pull up the PO in the system using Advanced Search.
- 3. Click "Edit" and then click on the "Items" tab. Select "Details" on the Line Item you wish to unencumber, to bring you to a view of the General Data for that Line.

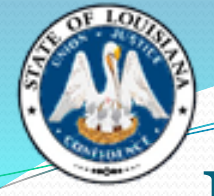

| Details Add   | Line 🖌 Add S | ubline 🖌 👚  | 👃 Cut      | Copy Paste Delete Un             | delete Propose   | Sources of | of Suppl | y Add Cond  | lition 🖌 Re | move C | ondition $_{\scriptscriptstyle \mathcal{A}}$ | Exercise Opti | on Order   | as Direct Ma | terial Pr   | ocess All Item | IS "          |               | Expa                    |
|---------------|--------------|-------------|------------|----------------------------------|------------------|------------|----------|-------------|-------------|--------|----------------------------------------------|---------------|------------|--------------|-------------|----------------|---------------|---------------|-------------------------|
| E Line Numbe  | r Deleted    | Item Number | Product ID | Description                      | Product Category | Quantity   | Unit     | Gross Price | Currency    | Per    | Net Price                                    | Option Type   | Order Type | Item Type    | Total Value | Condition      | Option Status | Delivery Date | Account Assignment Type |
| <b>600 6</b>  |              | 1           |            | CFI Ground Training - Pilot Gros | 86101802         | 10         | н        | 50.00       | USD         | 1      | 50.00                                        |               |            | Material     | 500.00      |                |               | 07/01/2018    | Operating               |
| <b>6000</b> 2 |              | 2           |            | CFI Flight Training - Pilot Gros | 86101802         | 20         | н        | 450.00      | USD         | 1      | 450.00                                       |               |            | Material     | 9,000.00    |                |               | 07/01/2018    | Operating               |
| <b>6000</b>   |              | 3           |            | CFI Practical Test - Pilot Gros  | 86101802         | 1          | EA       | 850.00      | USD         | 1      | 850.00                                       |               |            | Material     | 850.00      |                |               | 07/01/2018    | Operating               |
|               |              |             |            |                                  |                  |            |          |             |             |        |                                              |               |            |              |             |                |               |               |                         |
|               |              |             |            |                                  |                  |            |          |             |             |        |                                              |               |            |              |             |                |               |               |                         |
|               |              |             |            |                                  |                  |            |          |             |             |        |                                              |               |            |              |             |                |               |               |                         |
|               |              |             |            |                                  |                  |            |          |             |             |        |                                              |               |            |              |             |                |               |               |                         |
|               |              |             |            |                                  |                  |            |          |             |             |        |                                              |               |            |              |             |                |               |               |                         |
|               |              |             |            |                                  |                  |            |          |             |             |        |                                              |               |            |              |             |                |               |               |                         |
|               |              |             |            |                                  |                  |            |          |             |             |        |                                              |               |            |              |             |                |               |               |                         |
|               |              |             |            |                                  |                  |            |          |             |             |        |                                              |               |            |              |             |                |               |               | Total )                 |

Total Val

Details for Item 0001 CFI Ground Training - Pilot Gros

| General Data Prices and Co            | nditions Account Assignment      | Notes and Attachments Approv | wal Preview | Related Documents | Extended PO History | User-Specified Status   | Payment    |                             |
|---------------------------------------|----------------------------------|------------------------------|-------------|-------------------|---------------------|-------------------------|------------|-----------------------------|
| Order as Direct Material              |                                  |                              |             |                   |                     |                         |            |                             |
|                                       |                                  |                              |             |                   |                     |                         |            |                             |
| ▼ Basic                               |                                  |                              |             |                   |                     |                         |            |                             |
| Identification                        |                                  |                              |             |                   | Curren              | ncy, Values and Pricing |            |                             |
| Item Number:                          | 1                                |                              |             |                   |                     | Quantity / Unit:        | 10 H       | ( 0 H is equivalent to: 0 ) |
| Configurable Item Number:             | 0001                             |                              |             |                   |                     | Gross Price / Per:      | 50.00 USD  | 1 H                         |
| Configurable Item Number is External: |                                  |                              |             |                   |                     | Net Value:              | 500.00 USD |                             |
| Higher-Level Item:                    |                                  |                              |             |                   |                     | Not Price:              | 50.00 USD  |                             |
| Control Key:                          | Material functional              |                              |             |                   |                     | Net Hoe.                |            |                             |
| Itom Typo:                            | Material                         |                              |             |                   | Gu                  | aranteed Purch. Value:  | 0.00       |                             |
| item type.                            | Waterial                         |                              |             |                   |                     | Not to Exceed Price:    |            |                             |
| Product ID:                           |                                  |                              |             |                   |                     | Not Separately Priced:  | ]          |                             |
| Description:                          | CFI Ground Training - Pilot Gros |                              |             |                   | Servic              | ce and Delivery         |            |                             |
| Product Category:                     | 86101802 RE TRAINING OF          | REFRESHING TRAINING SERVICES |             |                   |                     | Delivery Date:          | 07/01/2018 |                             |

4. Select the "Related Documents" tab. This is where you will change "No Further Confirmation" and "No Further Invoice" from "NO" to "YES" if you want to close out and unencumber any remaining funds on that line.

| ■ Details for Item 0001 CFI Ground Training - Pilot Gros                                                                                                    |                             |                    |                       |                  |                   |                     |                       |         |
|----------------------------------------------------------------------------------------------------|-----------------------------|--------------------|-----------------------|------------------|-------------------|---------------------|-----------------------|---------|
| General Data                                                                                                    | Prices and Conditions       | Account Assignment | Notes and Attachments | Approval Preview | Related Documents | Extended PO History | User-Specified Status | Payment |
| Order as Direct Material                                                                                                    |                             |                    |                       |                  |                   |                     |                       |         |
| ✓ Document Control                                                                                                    |                             |                    |                       |                  |                   |                     |                       |         |
| Purchase Order Response       Invoice Expected         Shipping Notification       Confirmation-Based Invoice Verification         Goods Receipt / Confirmation of Performance of Service       Evaluated Receipt Settlement |                             |                    |                       |                  |                   |                     |                       |         |
| ✓ Statistics                                                                                                    |                             |                    |                       |                  |                   |                     |                       |         |
| Goods Receipt / Confi                                                                                                    | rmation of Performance of S | ervice Invoice     |                       | 0                |                   |                     |                       |         |
| Confirmed Quant                                                                                                    | iity: U                     | H Invoiced         | Quantity:             | 0 H              |                   |                     |                       |         |
| Confirmed Val                                                                                                    | ue: 0.00                    | USD Invoic         | ed Value: 0.          | 00 USD           |                   |                     |                       |         |
| No Further Confirmati                                                                                                    | O Yes  No                   | No Furthe          | er Invoice            |                  |                   |                     |                       |         |

- 5. Repeat the previous steps for each line that has funds remaining that you need to unencumber.
- 6. Once all changes are completed, fill out a Change Order Form, attach the completed form in either Doc Tracking or Proact, and submit it back to OSP.

## Shopping Carts Submitted to OSP for Renewal

#### How do I utilize a Renewal Option?

- If a Blanket Order PO was awarded with renewal options, near the end of the contract period (usually a few months before FY end), the agency will need to send in a new shopping cart for the next year, and reference the prior PO history by filling out the Agency Purchase Order Renewal Request form.
- Requests to renew a Blanket Order that was issued by OSP should always come to our office as a shopping cart, <u>never</u> as a PO.
- If a PO was issued by the Office of State Procurement, we are the only ones with authority to issue renewals of the contract.

## Shopping Carts Submitted to OSP for Renewal

#### What happens if a vendor rejects the renewal?

• If a vendor rejects the option to renew a contract, OSP will notify the agency, and ask them if they want OSP to rebid the file. Sometimes agencies will want to make changes at this time, prior to rebidding.

# What happens if we don't want to renew with this vendor?

• Agencies are not required to seek renewal with a vendor. However- OSP cannot prevent the vendor from submitting a bid on any rebid of the contract, unless the vendor is suspended from doing business with the state.

## Shopping Carts Submitted to OSP for Renewal

#### **Can I change anything on a Renewal?**

- OSP can adjust quantities, delete lines (you <u>cannot</u> add <u>new</u> lines), or change certain <u>minor</u> things.
  - (For example, if you are having decals printed with a new year needed on each year's contract, this can be stated in the specifications.)
- Any changes made need to be notated on the shopping cart when you send it to OSP, because these changes have to be included on the Renewal request letter that we send to the vendor.

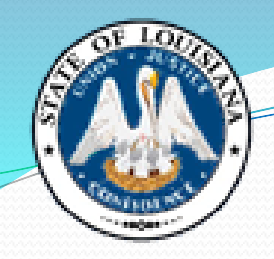

Agency Purchase Order Renewal Request

| AGENCY BLANKET OF                       | RDER TRACKING AND RENEWAL REQUEST       |
|-----------------------------------------|-----------------------------------------|
| ORIGINAL P.O. #                         |                                         |
| CONTRACT PERIOD                         | (# OF MONTHS)                           |
| FIRST RENEWAL P.O. #                    |                                         |
| CONTRACT PERIOD                         | (# OF MONTHS)                           |
| FINAL RENEWAL SHOPPING CART #_          |                                         |
| CONTRACT PERIOD                         | (# OF MONTHS)                           |
| **************************************  | *************************************** |
| PO has renewal options remaining, not   | t to exceed 36 months                   |
| Shopping Cart Pricing matches last Pu   | rchase Order pricing                    |
| Any Quantity Changes requested are not  | ted on the Shopping Cart                |
| Change Orders previously issued have b  | een taken into account                  |
| Agency was satisfied with Vendor's per  | formance                                |
| No specifications or scope of work have | changed, no new lines added             |
| ADDITIONAL COMMENTS:                    | Approximate Annual \$ Value:            |
|                                         |                                         |
|                                         |                                         |
| Agency signature                        | DATE                                    |
| Print Name & Job Title                  |                                         |

Email Address / Phone Number

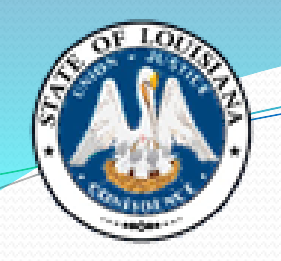

Completed Agency **Purchase** Order Renewal Request

| AGENCY BLANKET ORDER TRAC                                    | CKING AND RENEWAL REQUEST                |
|--------------------------------------------------------------|------------------------------------------|
| ORIGINAL P.O. #                                              |                                          |
| CONTRACT PERIOD                                              | (# OF MONTHS) <u>12</u>                  |
| FIRST RENEWAL P.O. #                                         |                                          |
| CONTRACT PERIOD                                              | (# OF MONTHS) <u>12</u>                  |
| FINAL RENEWAL SHOPPING CART # <u>100012345</u>               | <u>56</u>                                |
| CONTRACT PERIOD <u>7/01/19 – 6/30/20</u>                     | (# OF MONTHS) <u>12</u>                  |
| **************************************                       | **********                               |
| _X_PO has renewal options remaining, not to exceed 3         | 6 months                                 |
| _X_Shopping Cart Pricing matches last Purchase Order         | pricing                                  |
| _X Any Quantity Changes requested are noted on the Sh        | hopping Cart                             |
| _X_ Change Orders previously issued have been taken in       | to account                               |
| <u>X</u> Agency was satisfied with Vendor's performance      |                                          |
| <u>X</u> No specifications or scope of work have changed, no | o new lines added                        |
| ADDITIONAL COMMENTS: Approxima                               | nte Annual \$ Value: <u>\$428,500.00</u> |
| Need to increase Line 3 by 100 cases due to higher us        | age                                      |
|                                                              |                                          |
| An line t                                                    | 1/10                                     |
| Agency signature DA                                          | TE                                       |
| Amy Vincent, Manager<br>Print Name & Job Title               |                                          |

Amy.Vincent@la.gov 225-342-0274 Email Address / Phone Number

#### **Fiscal Year End Language on Shopping Carts**

#### **End of FY delivery**

• Due to fiscal year constraints, funding may be unavailable for payment for items not delivered by June 30. If delivery cannot be made in accordance with the order, vendor must advise the agency of inability to supply.

#### **New FY delivery**

• Any orders resulting from this solicitation will be paid with next FY funds, if appropriated by the legislature. Delivery cannot be made prior to July 1, and your bid prices must be firm for acceptance and delivery accordingly.

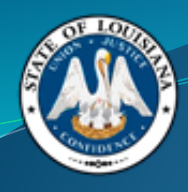

## **Office of State Procurement**

OSP Main Phone Number: 225-342-8010

Professional Contracts Help Desk: DOA-PChelpdesk@la.gov

Purchasing Helpdesk: DOA-OSPhelpdesk@la.gov